Guía para acceder al módulo de Consulta Padrones del aplicativo Inscripción de Contadores Públicos (CPRs) con el Explorador Web Edge.

1. Desde la página del SAT seleccionar "Otros trámites y Servicios" y el submenú "Ver más.."

|              | 6          |          | Declaraciones - Portal de t   | trámite 🗙 🕂            |                     |                                           |                               |                               |                   |                  |     | —        | 0 | × |
|--------------|------------|----------|-------------------------------|------------------------|---------------------|-------------------------------------------|-------------------------------|-------------------------------|-------------------|------------------|-----|----------|---|---|
| $\leftarrow$ | С          | ĉ        | https://www.sat.gob.mx/       | personas/declaracio    | nes                 |                                           |                               | A <sub>0</sub>                | ☆ CD              | Ē                | ~~  | <b>(</b> |   | b |
|              |            |          | Personas Empresas             | Nuevos contribu        | yentes Resider      | ntes en el extranjero                     |                               | В                             | uscar             | C                | 2   |          |   | Î |
|              |            |          | GOBIERNO DE<br>MÉXICO         | HACIENDA               | SAT                 | Trámites y servi<br>Para personas físicas | ios 🏠 💷 🖮                     | o () () 🖂 🔟                   | Buzón T           | <b>Fributari</b> | 0   |          |   |   |
|              |            |          | Declaraciones                 | Factura<br>electrónica | Trámites del<br>RFC | Adeudos<br>fiscales                       | Devoluciones y compensaciones | Otros trámites<br>y servicios | Comerc<br>exterio | cio<br>or        |     |          |   |   |
|              |            |          | > Declaraciones               |                        |                     |                                           | SubastaSAT. Particip          | pa y adquiere bienes en las   | subastas          |                  |     |          |   |   |
|              |            |          | Presenta las d                | leclaracione           | s que te c          | orresponden                               | Genera tu Constand            | cia de Situación Fiscal       |                   |                  |     |          |   |   |
|              |            |          |                               | lecturacióne           | s que te e          | onesponden                                | Obtén tu Opinión de           | el cumplimiento de obligaci   | iones fiscales    |                  |     |          |   |   |
|              |            |          |                               |                        |                     |                                           | Agenda una cita               |                               |                   |                  | s   |          |   |   |
|              |            |          | 1                             |                        |                     |                                           | Ingresa a Certisat W          | /eb                           |                   |                  |     |          |   |   |
|              |            |          | Los mas consultados           |                        |                     |                                           | Ver más                       |                               |                   |                  |     |          |   |   |
|              |            |          | ✓ Presenta tu Deo             | claración Anual de p   | ersonas físicas p   | ara 2022                                  |                               |                               |                   |                  |     |          |   |   |
|              |            |          | ✓ Presenta tu dec             | laración de entero d   | le retenciones de   | e IVA del ejercicio 2022                  | en adelante                   |                               |                   |                  |     |          |   |   |
|              |            |          | ✓ Presenta tu dec             | laración de entero d   | le retenciones po   | or salarios y asimilados                  | a salarios del ejercicio 20   | 022 en adelante               |                   |                  |     |          |   |   |
|              |            |          | ✓ Presenta tus pa             | gos provisionales o    | definitivos de per  | rsonas físicas                            |                               |                               |                   |                  |     |          |   |   |
|              |            |          | ✓ Visor de factura            | as emitidas y recibid  | as para el pago n   | nensual, provisional y d                  | efinitivo del régimen sim     | plificado                     |                   |                  |     |          |   |   |
|              |            |          |                               |                        |                     |                                           |                               |                               |                   | Expand           | lir |          |   |   |
| https://     | /www.sat.g | gob.mx/p | ersonas/otros-tramites-y-serv | vicios                 |                     |                                           |                               |                               |                   | ~~               |     |          |   | • |

2. Seleccionar por ejemplo la opción "Consulta tu información de contador público inscrito".

| ۵ 🙎 | Otros trámites y servicios - Porta X                                                                                                    | ÷                                                      |              |                                                       |                               |       |         |   |   |          |   | ٥ | × |
|-----|----------------------------------------------------------------------------------------------------|--------------------------------------------------------|--------------|-------------------------------------------------------|-------------------------------|-------|---------|---|---|----------|---|---|---|
| ← C | https://www.sat.gob.mx/personas/otr                                                                                                    | os-tramites-y-servicios                                |              |                                                       |                               | A»    |         | ¢ | Ē | <b>F</b> | 6 |   | b |
|     | V Obtén tu Opinión del cumpli                                                                                                    | miento de obligaciones fisc                            | ales         |                                                       |                               |       |         |   |   |          |   |   |   |
|     | <ul> <li>Programa Anual de Disposic</li> </ul>                                                                                                    | ión de los Bienes Muebles                              |              |                                                       |                               |       |         |   |   |          |   |   |   |
|     | Valida tu CURP con RENAPC                                                                                                    | )                                                      |              |                                                       |                               |       |         |   |   |          |   |   |   |
|     | <ul> <li>Verifica el estado de tu denu</li> </ul>                                                                                                    | incia                                                  |              |                                                       |                               |       |         |   |   |          |   |   |   |
|     | <ul> <li>Verifica la integridad y autor</li> </ul>                                                                                                    | ía de documentos firmados                              | con la e.fin | na o sello digital de los funcionarios c              | ompetentes                    |       |         |   |   |          |   |   |   |
|     | <ul> <li>Verifica la integridad y autor</li> </ul>                                                                                                    | ía de documentos firmados                              | electrónica  | mente notificados de forma personal                   |                               |       |         |   |   |          |   |   |   |
|     | ✓ Verifica la integridad y autor                                                                                                    | ía de documentos notificad                             | os de forma  | a electrónica                                         |                               |       |         |   |   |          |   |   |   |
|     | <ul> <li>Consulta tu información de la Consulta tu información de la Consulta tu información</li></ul> | contador público inscrito<br>a norma de educación cont | inua y de se | ocio activo                                           |                               |       |         |   |   |          |   |   |   |
|     | ✓ Consulta tu información fisc                                                                                                    | al                                                     |              |                                                       |                               |       |         |   |   |          |   |   |   |
|     | Consultas de Autorizaciones Ju                                                                                                    | urídicas                                               |              |                                                       |                               |       |         |   |   |          |   |   |   |
|     | Verifica la autenticidad de la                                                                                                    | orden de fiscalización                                 |              |                                                       |                               |       |         |   |   |          |   |   |   |
|     |                                                                                                    |                                                        |              |                                                       |                               |       |         |   |   |          |   |   |   |
|     | gob.mx/SAT                                                                                                    | Portal de Obligaciones de<br>Transparencia             | $\bigcirc$   | Instituto Nacional de                                 | Secretaría de<br>Crédito Públ | e Hac | ienda y |   |   |          |   |   |   |
|     |                                                                                                    | i manaparenda                                          |              | la Información y<br>Protección de Datos<br>Personales | Cicallo Pabl                  | n     |         |   |   |          |   |   | Ŧ |

3. Se muestra la pantalla para escribir un criterio de selección para la búsqueda.

| 🗖   👪 Otros trámites y s      | servicios - Portal 🗙 🕒 Servicio de Adm                                                                              | inistración Tri | ibut x      | +            |                 |                            |                                                  |                    |              |          |   |    |   |   | -  | ð       | ×     |
|-------------------------------|----------------------------------------------------------------------------------------------------|-----------------|-------------|--------------|-----------------|----------------------------|--------------------------------------------------|--------------------|--------------|----------|---|----|---|---|----|---------|-------|
| ← C 🗅 http:                   | s://www.consulta.sat.gob.mx/cprsinter                                                                               | rnet/cprProc    | cBusC.ASP   | Р            |                 |                            |                                                  |                    | A»           | ☆        | Φ | £≡ | Ē | ~ |    |         | b     |
| Principal Servicios Servicios | Prestados por Terceros) Consulta CPRS                                                                               |                 |             |              |                 |                            |                                                  |                    |              |          |   |    |   |   |    |         |       |
| Búsqueda de Contadore         | es Públicos Registrados                                                                                             |                 |             |              |                 |                            |                                                  |                    |              |          |   |    |   |   |    |         |       |
|                               | Favor de espec                                                                                                    | ificar su búsq  | queda sin a | acentos en a | algunos de lo   | is siguiente               | es campos, no es ne                              | cesario escribir l | a palabra co | ompleta. |   |    |   |   |    |         |       |
|                               | ontadores Públicos Registrados                                                                                      |                 |             |              |                 |                            |                                                  |                    |              |          |   |    |   |   |    |         | _     |
|                               | RANGO DE NÚM. REGISTRO DEL C.<br>NOMBRE DEL CRR. [<br>MUNICIPIO O DELEGACIÓN; [<br>ADAF; [<br>ENTIDAD FEDERATIVA; [ | R. DE:          |             | HASTA        | A:              | (<br>(<br>V<br>Limpiar For | Mínimo 3 caracteres<br>Mínimo 3 caracteres<br>ma | )                  |              |          |   |    |   |   |    |         |       |
|                               |                                                                                                    |                 |             |              |                 |                            |                                                  |                    |              |          |   |    |   |   | Me | nú Prin | cipal |
|                               |                                                                                                    |                 |             | Servicio     | o de Administra | ación Tribut               | taria, México.                                   |                    |              |          |   |    |   |   |    |         |       |
|                               |                                                                                                    |                 |             |              |                 |                            |                                                  |                    |              |          |   |    |   |   |    |         |       |
|                               |                                                                                                    |                 |             |              |                 |                            |                                                  |                    |              |          |   |    |   |   |    |         |       |
|                               |                                                                                                    |                 |             |              |                 |                            |                                                  |                    |              |          |   |    |   |   |    |         |       |
|                               |                                                                                                    |                 |             |              |                 |                            |                                                  |                    |              |          |   |    |   |   |    |         |       |
|                               |                                                                                                    |                 |             |              |                 |                            |                                                  |                    |              |          |   |    |   |   |    |         |       |

4. Antes de iniciar una búsqueda realizar los siguientes ajustes en el explorador Web. Entrar a la configuración dando clic al botón "**...**" y después a la opción "**Configuración**".

| 🧕 🖗 🖿   🛎 Otros trámites y servicios - Porta 🗙 🎦 Servicio de Administración Tribut 🗙 🕂 |                          | Nueva pestaña                             | Ctrl+T       | o x                 |
|----------------------------------------------------------------------------------------|--------------------------|-------------------------------------------|--------------|---------------------|
| ← C                                                                                    |                          | Nueva ventana                             | Ctrl+N       | 🕩                   |
| Principal Servicios Servicios Prestados por Terceros Consulta CPRS                     | C;                       | Nueva ventana InPrivate                   | Ctrl+Mayús+N |                     |
| Búsqueda de Contadores Públicos Registrados                                            |                          | Zoom —                                    | 100 % +      | 2                   |
| Favor de especificar su búsqueda sin acentos en algunos de los siguientes campos       | £≞                       | Favoritos                                 | Ctrl+Mayús+O |                     |
| Contadores Públicos Registrados                                                        | 5                        | Historial                                 | Ctrl+H       |                     |
|                                                                                        | 0                        | Compras                                   |              |                     |
| RANGO DE NÚM. REGISTRO DEL C.P. DE: HASTA:                                             | $\underline{\downarrow}$ | Descargas                                 | Ctrl+J       |                     |
|                                                                                        | B                        | Aplicaciones                              |              | •                   |
|                                                                                        | 68                       | Juegos                                    |              |                     |
| ADAT:                                                                                  | 3                        | Extensiones                               |              |                     |
| ENTIDAD FEDERATIVA:                                                                    | Ś                        | Aspectos básicos del explorador           |              |                     |
| Buscar Limpiar Forma                                                                   | Ø                        | Imprimir                                  | Ctrl+P       |                     |
|                                                                                        | ø                        | Captura web                               | Ctrl+Mayús+S |                     |
|                                                                                        | තී                       | Buscar en la página                       | Ctrl+F       |                     |
|                                                                                        | æ                        | Volver a cargar en modo Internet Explorer |              | <u>1ú Principal</u> |
| Servicio de Administración Tributaria, Méxic                                           |                          | Más herramientas                          |              | •                   |
|                                                                                        | ŝ                        | Configuración                             |              |                     |
|                                                                                        | 0                        | Ayuda y comentarios                       |              | •                   |
|                                                                                        |                          | Cerrar Microsoft Edge                     |              |                     |

5. En la pantalla que se muestra:

-Seleccionar del lado izquierdo la opción "Navegador predeterminado".

-Del lado derecho la opción "**Permitir que los sitios se vuelvan a cargar en modo Internet Explorer (compatibilidad IE)**" debe tener seleccionado el elemento "**Permitir**".

-Dar clic en el botón "**Agregar**" para agregar la URL de la pantalla que se desea realizar consultas, en este caso es la URL de la pantalla de búsqueda:

https://www.consulta.sat.gob.mx/cprsinternet/cprProcBusC.asp -Escribirla en la ventana que se muestra y dar clic al botón "**Agregar**".

|              | Ø                       | 🗖 📔 Otros trámites y servicios - Porta 🗙 📔              | Servicio de Administración Tribul 🗙 👸 Config          | iración X                                                             | +                                                       |                                             |                                | 0         | × |
|--------------|-------------------------|---------------------------------------------------------|-------------------------------------------------------|-----------------------------------------------------------------------|---------------------------------------------------------|---------------------------------------------|--------------------------------|-----------|---|
| $\leftarrow$ | С                       | € Edge   edge://settings/defaultBrowse                  |                                                       |                                                                       | 슈                                                       | 0                                           | <b>S</b>                       |           | D |
|              |                         |                                                         | Hacer que los s                                       | tios heredados fu                                                     | ncionen en Micro                                        | soft Edge                                   |                                |           |   |
|              | Сог                     | nfiguración                                             | ¿Tiene problemas para<br>Microsoft Edge. Selecci      | abrir sitios heredados? Con<br>one <b>Agregar</b> en <b>Páginas d</b> | el modo Internet Explorer,<br>el modo de Internet Explo | puede abrir sitic<br><b>rer</b> para agrega | os heredados<br>r cualquier si | en<br>tio |   |
|              | Q                       | Buscar en configuración                                 | neredado a la lista de s                              | uos que se abriran automa                                             | licamente en modo interne                               | t Explorer.                                 |                                |           |   |
|              | 8                       | Perfiles                                                | Permitir que los sitios se vuelvan a cargar           | n modo Internet Explorer                                              | (compatibilidad IE) ⑦                                   |                                             | Permitir 🗸                     |           |   |
|              | Ċ                       | Privacidad, búsqueda y servicios                        | Al navegar en Microsoft Edge, si un sitio requiere la | iternet Explorer para ser compa                                       | itible, puede optar por volver a                        | cargarlo en modo o                          | le Internet                    |           |   |
|              | 3                       | Apariencia                                              | explorer                                              | ×                                                                     |                                                         | r                                           | _                              | 1         |   |
|              |                         | Barra lateral                                           | Págii Agregar una página                              | ^                                                                     |                                                         |                                             | Agregar                        |           |   |
|              |                         | Página de inicio, página principal<br>y nuevas pestañas | Estas<br>auton Escriba una dirección URL:             |                                                                       | a fecha en que agregue la págin                         | na. Tiene 5 páginas                         | que se abrirán                 |           |   |
|              | ß                       | Compartir, copiar y pegar                               | Págin ww.consulta.sat.gob.mx/cprsinter                | net/cprProcBusC.asp                                                   | Fecha de adición                                        | Expira                                      |                                |           |   |
| -            | r,                      | Cookies y permisos del sitio                            | Agregar                                               | Cancelar                                                              | 25/9/2023                                               | 25/10/2023                                  | 1                              | Û         |   |
|              | 6                       | Navegador predeterminado                                |                                                       | cancelar                                                              | 25/9/2023                                               | 25/10/2023                                  | I                              | ١         |   |
|              | $\overline{\mathbf{A}}$ | Descargas                                               | http://localhost:7223/WebConsultarPed                 | lido.aspx#                                                            | 3/9/2023                                                | 3/10/2023                                   | I                              | Û         |   |
|              | 8                       | Protección infantil                                     | http://localbost/9074/Sivaof Web/guiG                 | nsultaOrden asny                                                      | 31/8/2023                                               | 30/9/2023                                   | 1                              | â         |   |
|              | AT                      | Idiomas                                                 | - http://iocanioscoorg/sinaoi.web/gale                | insulta or a cinaspx                                                  | 3170/2023                                               | 50/ 5/ 2025                                 |                                |           |   |
|              | 0                       | Impresoras                                              | https://authedev.siat.sat.gob.mx/nidp/                | dff/sso                                                               | 12/9/2023                                               | 12/10/2023                                  | 1                              | Û         |   |
|              |                         | Sistema y rendimiento                                   | Opciones de Internet                                  |                                                                       |                                                         |                                             | C                              | 3         |   |
|              | Ð                       | Restablecer configuración                               |                                                       |                                                                       |                                                         |                                             |                                |           |   |

6. Se mostrará la URL recién agregada.

|              | Ø                       | Otros trámites y servicios - Portal ×   C | vicio de Administración Tribut 🗙 🚱 Configuración                                                              | × +                                                                                                    | – o ×                    |
|--------------|-------------------------|-------------------------------------------|----------------------------------------------------------------------------------------------------|----------------------------------------------------------------------------------------------------|--------------------------|
| $\leftarrow$ | С                       | € Edge   edge://settings/defaultBrowser   |                                                                                                    |                                                                                                    | 🗞 🕼 … 🜔                  |
|              | Со                      | nfiguración                               | ¿Tiene problemas para abr<br>Microsoft Edge. Seleccione "https://v<br>heredado a la lista de sitios que se ap | www.consulta.sat.gob.mx/cprsinternet/cprProcBusC.asp' af<br>mran automaticamente en moco internet explorer. | iadido X                 |
|              | Q                       | Buscar en configuración                   |                                                                                                    |                                                                                                    |                          |
|              | 8                       | Perfiles                                  | ermitir que los sitios se vuelvan a cargar en modo Inter                                                      | rnet Explorer (compatibilidad IE) 🕜 Pe                                                                      | rmitir 🗸                 |
|              | ĉ                       | Privacidad, búsqueda y servicios          | l navegar en Microsoft Edge, si un sitio requiere Internet Explorer<br>plorer                                 | para ser compatible, puede optar por volver a cargarlo en modo de                                           | Internet                 |
|              | $\langle \cdot \rangle$ | Apariencia                                |                                                                                                    |                                                                                                    |                          |
|              |                         | Barra lateral                             | áginas del modo de Internet Explorer<br>stas páginas se abrirán en modo de Internet Explorer durante 30 d     | lías a partir de la fecha en que agregue la página. Tiene 6 páginas g                                       | Agregar<br>ue se abrirán |
|              |                         | Página de inicio, página principal        | utomáticamente en el modo de Internet Explorer.                                                               |                                                                                                    |                          |
|              | rch.                    | y nuevas pestanas                         | gina                                                                                                    | Fecha de adición Expira                                                                                     |                          |
|              | Ľ                       | Compartir, copiar y pegar                 | http://localhost:4002/SUIEFI/ModAutSUIEFI/                                                                    | 25/9/2023 25/10/2023                                                                                        | ⑪                        |
|              | U¢                      | Neuroscies y permisos del sitio           | http://localhost:4002/SUIEFI/SUIEFI/principal_int1.asp                                                        | 25/9/2023 25/10/2023                                                                                        | ŵ                        |
|              | 1 LØ                    | Descargas                                 | http://localhost:7223/WebConsultarPedido.aspx#                                                                | 3/9/2023 3/10/2023                                                                                          | 107                      |
|              | <br>&%                  | Protección infantil                       |                                                                                                    | -,-,                                                                                                    | ~                        |
|              | ∆ł                      | Idiomas                                   | http://localhost:90/4/Sivaof.Web/guiConsultaOrden.a                                                           | aspx 31/8/2023 30/9/2023                                                                                    | W                        |
|              | A                       | Impresoras                                | https://authedev.siat.sat.gob.mx/nidp/idff/sso                                                                | 12/9/2023 12/10/2023                                                                                        | ⑪                        |
|              |                         | Sistema y rendimiento                     | https://www.consulta.sat.gob.mx/cprsinternet/cprPro                                                           | 28/9/2023 28/10/2023                                                                                        | ŵ                        |
|              | C                       | Restablecer configuración                 | pciones de Internet                                                                                           |                                                                                                    | Ø                        |

7. Desde la misma pantalla anterior seleccionar la opción "Opciones de internet"

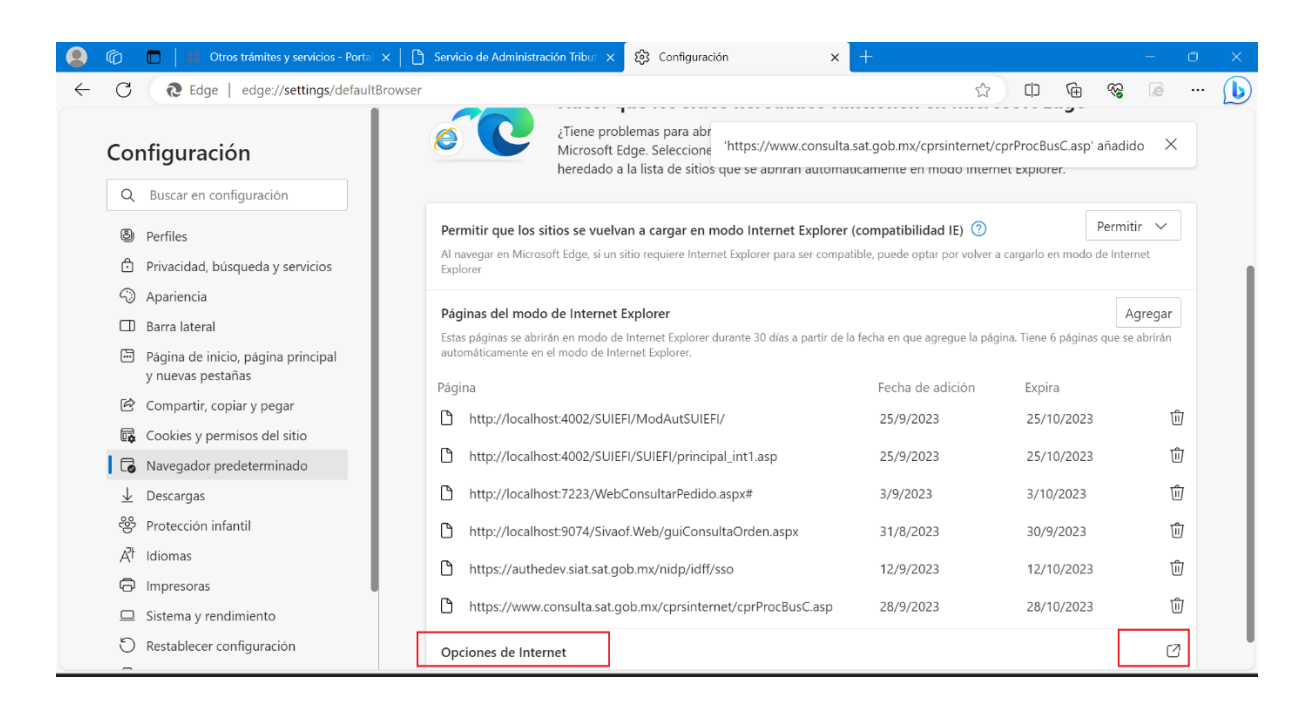

8. En la pantalla que se muestra seleccionar la pestaña "Seguridad", después la opción "Sitios de confianza" y dar clic al botón "Sitios".

| <b>(</b>     | 5            | 🔲 📔 🍀 Otros trámites y servicios - Portal 🗙 🃋 🛅          | Servicio                      | de Administración Tribut 🗙                                      | 🐼 Configuración                                                                                                    | ×                 | +                                                 |                                        |                           |
|--------------|--------------|----------------------------------------------------------|-------------------------------|-----------------------------------------------------------------|----------------------------------------------------------------------------------------------------|-------------------|---------------------------------------------------|----------------------------------------|---------------------------|
| $\leftarrow$ | С            | € Edge   edge://settings/defaultBrowser                  |                               |                                                                 | Configuración                                                                                                    |                   |                                                   | 0                                      | 😪 🛯 … 🜔                   |
| c            | Cor          | nfiguración                                              |                               | Propiedades: Internet                                           | ि edge://settings                                                                                                    | ? ×               | io de internet Explo<br>mente en modo intern      | <b>orer</b> para agreg<br>et Explorer. | ar cualquier sitio        |
|              | Q<br>8       | Buscar en configuración<br>Perfiles                      | <b>Pern</b><br>Al na<br>Explo | General Segurid<br>Seleccione una zona para ver o               | ad Privacidad cambiar la configuración de seguri                                                                                                    | Contenido<br>dad. | mpatibilidad IE) ⑦<br>e, puede optar por volver a | cargarlo en modo                       | Permitir V<br>de Internet |
|              | ô            | Privacidad, búsqueda y servicios                         | Pági                          | Internet Intranel                                               | local Sitios de confianza Sitios                                                                                                    | restringidos      |                                                   |                                        | Agregar                   |
|              | -            | Apariencia                                               | Estas                         | Sitios de confianza                                             | in the set of the set of the set | Sitios            | cha en que agregue la pági                        | na. Tiene 6 página                     | s que se abrirán          |
|              |              | Barra lateral                                            | autor                         | van a perjudicar a su                                           | equipo o a sus archivos.                                                                                                    |                   |                                                   |                                        |                           |
|              |              | Página de inicio, página principal<br>y nuevas pestañas  | Págir<br>D                    | Esta zona uene por ic<br><u>N</u> ivel de seguridad para esta z | zona                                                                                                    |                   | Fecha de adición<br>25/9/2023                     | Expira<br>25/10/2023                   | Û                         |
|              | Ŕ            | Compartir, copiar y pegar                                | ß                             | Personalizado<br>Configuración<br>- Haga clic en f              | personalizada.<br>Nivel personalizado para cambiar                                                                                                    |                   | 25/9/2023                                         | 25/10/2023                             | Û                         |
| 1            | •            | Cookies y permisos del sitio<br>Navegador predeterminado | ۵                             | la configurad<br>- Haga clic en f<br>configuración              | ón<br>Nivel predeterminado para usar la<br>recomendada.                                                                                                    |                   | 3/9/2023                                          | 3/10/2023                              | Û                         |
|              | $\downarrow$ | Descargas                                                | ß                             | Nig                                                             | el personalizado Nivel prede                                                                                                    | terminado         | 31/8/2023                                         | 30/9/2023                              | ŵ                         |
|              | 썅            | Protección infantil                                      | 0                             | Bestable                                                        | ecer todas las zonas al nivel predete                                                                                                    | erminado          | 12/9/2023                                         | 12/10/2023                             | ⑪                         |
|              | A            | Idiomas                                                  | ß                             |                                                                 |                                                                                                    |                   | 28/9/2023                                         | 28/10/2023                             | TÎT -                     |
|              | 0            | Impresoras                                               |                               |                                                                 |                                                                                                    |                   |                                                   |                                        |                           |
|              |              | Sistema y rendimiento                                    | Орс                           |                                                                 | Aceptar Cancelar                                                                                                    | Apligar           |                                                   |                                        | Ø                         |
|              | C            | Restablecer configuración                                |                               |                                                                 |                                                                                                    |                   |                                                   |                                        |                           |

9. Escribir la misma URL de consulta y dar clic al botón "Agregar".

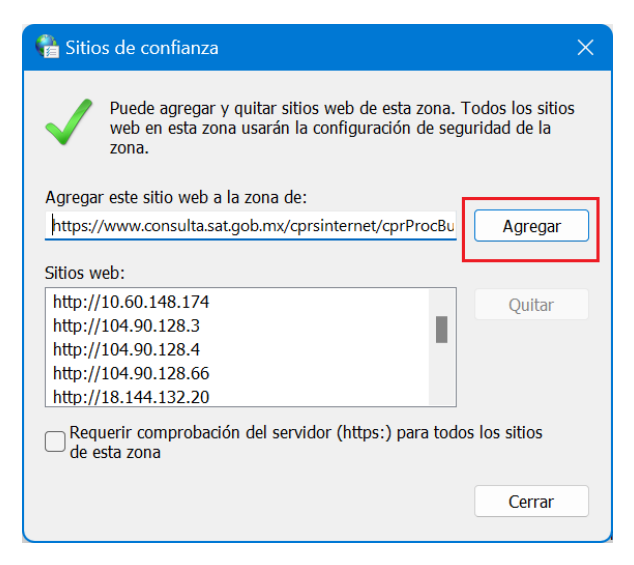

10. Se mostrará solo la URL de dominio agregada, dar clic al botón "**Cerrar**" y después de la pantalla anterior clic al botón "**Aceptar**".

| 🚔 Sitios de confianza                                                                                      | ×                                 |
|----------------------------------------------------------------------------------------------------|-----------------------------------|
| Puede agregar y quitar sitios web de esta zona.<br>web en esta zona usarán la configuración de se<br>zona. | Todos los sitios<br>guridad de la |
| Agregar este sitio web a la zona de:                                                                       |                                   |
|                                                                                                    | Agregar                           |
| Sitios web:                                                                                                |                                   |
| https://syesoftware-myfiles.sharepoint.com<br>https://teams.live.com<br>https://teams.microsoft.com        | Quitar                            |
| https://www.consulta.sat.gob.mx                                                                            |                                   |
| Requerir comprobación del servidor (https:) para toc<br>de esta zona                                       | los los sitios                    |
|                                                                                                    | Cerrar                            |

11. Regresando a la pantalla de búsqueda, dar clic al botón con el símbolo de "**Explorador**" en la parte superior derecha para que tome la compatibilidad.

| 😫 🔞 🔳 Vitros trámites y servicios - Porta 🗴 🎦 Servicio de Administración Tribut 🗴 +                                  |             |             |             | - o              | ×        |
|----------------------------------------------------------------------------------------------------|-------------|-------------|-------------|------------------|----------|
| C C https://www.consulta.sat.gob.mx/cprsinternet/cprProcBusC.ASP                                                     | A™ ☆        | 0 @         | ≈ (         | ē                | b        |
| Principal Servicios Prestados por Terceros Consulta CPRS                                                             |             | Volver a ca | irgar en mo | do Internet I    | Explorer |
| Búsqueda de Contadores Públicos Registrados                                                                          |             |             |             |                  |          |
| Favor de específicar su búsqueda sin acentos en algunos de los siguientes campos, no es necesario escribir la palabr | a completa. |             |             |                  |          |
| Contadores Públicos Registrados                                                                                      |             |             |             |                  |          |
|                                                                                                    |             |             |             |                  |          |
| RANGO DE NUM. REGISTRO DEL C.P. DE: HASTA:                                                                           |             |             |             |                  |          |
| MUNICIPIO O DELEGACIÓN: (Mínimo 3 caracteres)                                                                        |             |             |             |                  |          |
| ADAF:                                                                                                    |             |             |             |                  |          |
| ENTIDAD FEDERATIVA:                                                                                                  |             |             |             |                  |          |
| Buscar Limpiar Forma                                                                                                 |             |             |             |                  |          |
|                                                                                                    |             |             |             |                  |          |
|                                                                                                    |             |             |             |                  |          |
|                                                                                                    |             |             |             | <u>Menú Prir</u> | ncipal   |

12. En la ventana que se muestra, mover a la derecha los dos botones en color azul como se muestra y dar clic al botón "**Listo**".

| © (2)                                | Otros trámites y servicios - Portal 🗙 💋 Servicio de Administración Tribut 🗙 🕂                                                                                                    |   |    |                |                                              | -    | ٥       | ×      |
|--------------------------------------|----------------------------------------------------------------------------------------------------|---|----|----------------|----------------------------------------------|------|---------|--------|
| $\leftarrow$ C                       | https://www.consulta.sat.gob.mx/cprsinternet/cprProcBusC.ASP                                                                                                    | ☆ | CD | Ē              | <i>~~~~~~~~~~~~~~~~~~~~~~~~~~~~~~~~~~~~~</i> | 6    |         | b      |
| ← C<br>Principali Serv<br>Búsqueda c | https://www.consulta.sat.gob.mx/cprsinternet/cprProcBusC.ASP Esta página está abierta en el modo de Internet Explorer La mayoría de las páginas funcionan mejor en Microsoft Edge. Por razones de seguridad, le recomendamos abandonar este modo en cuanto termine de examinar esta página. Más información Abrir esta página en la vista de ongatibilidad Abrir esta página en la vista de ongatibilidad Administrar Modo de compatibilidad: IE[Desconocido] Modo de compatibilidad: IE[Desconocido] |   | CD | <sup>(1)</sup> | <b>8</b>                                     | 0    |         |        |
| <                                    | Constructivado Buscar Limpiar Forma Buscar Limpiar Forma Servicio de Administración Tributaria, México.                                                                                                    |   |    |                |                                              | Menú | Princip | х<br>Т |

13. La pantalla queda disponible para realizar las consultas.

| en <b>c</b> uentra en modo de Internet Explorer. La mayoria de las páginas funcionan mejor en Microsoft Edge. Abir en Microsoft Edge                                                                                                    | nas funcionan mejor en Microsoft Edge. Abrir en Microsoft Edge Más información  Tos de los siguientes campos, no es necesario escribir la palabra completa.  De:                                                                                                    | encuentra en m                                               |                                                                                                    | nternet/cprProcBusC.ASP                                                                                                    | Í.                                                    | 2 CD   | Ē          | ~~                                          | æ                                                                          |     |
|----------------------------------------------------------------------------------------------------|----------------------------------------------------------------------------------------------------|--------------------------------------------------------------|----------------------------------------------------------------------------------------------------|----------------------------------------------------------------------------------------------------|-------------------------------------------------------|--------|------------|---------------------------------------------|----------------------------------------------------------------------------|-----|
|                                                                                                    |                                                                                                    | incoentra en m                                               | odo de Internet Evolorer. La mavoría de las náginas funciona                                                                                                    | an meior en Microsoft Edge                                                                                                    | rosoft Edge                                           |        | 0          | Mác ir                                      | oformación                                                                 |     |
| equivident Services Provides Prestades por Terconse Consulta CPBS  squeda de Contadores Públicos Registrados  Forot de especificor su búsqueda sin acentos en algunos de los siguientes campos, no es necesario escribir la palabra completa.  Contadores Públicos Registrados  Services de Administración Tributaria, México  Services de Administración Tributaria, México  Conto triantes y servicios - Port X  Service de Administración Tributaria, México  Conto triantes y servicios - Port X  Services de Administración Tributaria, México  Conto triantes y servicios - Port X  Services de Administración Tributaria, México  Services de Administración Tributaria, México  Services de Administración Tributaria,                                   | nos de los siguientes campos, no es necesario escribir la palabra completa.          DE:                                                                                                    |                                                              | ouo de internet Explorer, La mayona de las paginas funciona                                                                                                    | Abir er microsoft Euge.                                                                                                    | insolit cage                                          |        |            | IVId5 II                                    | normación                                                                  |     |
| Inspectal de Contadores Públicos Registrados  Favor de especificar su búsqueda sin acentos en algunos de los siguientes campos, no es necesario escribir la palabra completa.  Contadores Públicos Registrados  Sevicos de Administración Tributaria, Maxico  Sevicos de Administración Tributaria, Maxico  Contos tránntes y servicios - Port X  Servicio de Administración Tribut X  Contos tránntes y servicios - Port X  Servicio de Administración Tribut X  Contos tránntes y se                                    | nos de los siguientes campos, no es necesario escribir la palabra completa.  DE:MASTA:(Minimo 3 caracteres)    (Minimo 3 caracteres)   DESCER Limpiar Forma  Fend Principa  Servicio de Administración Tributaria, Mexico.  Servicio de Administración Tributaria, Mexico.                                                                                                    | cipal Servicios E                                            | Servicios Prestados por Terceros Consulta CPRS                                                                                                    |                                                                                                    |                                                       |        |            |                                             |                                                                            |     |
| Four de expeditor su búsqueda sin acentos en algunos de los sigulentes campos, no es necesario escribir la palabra completa.   Contadores Públicos Registrados   Buicos Central de Canadores (Minimo 3 caracteres)   NUMERIPO O DELEGACIÓN:   ENTIDIO PEDERATIVA:   Buicos Lumpiar forma Servicio de Administración Tribut ria, México.   Contrastrationarias y servicios - Porte (Verges Buscando)   Servicio de Administración Tribut ria (Mexico)   Contrastrationarias y servicios - Porte (Verges Buscando)   Servicio de Administración Tribut ria (Mexico)   Contadores (Mexico)                                                                                                    | nos de los siguientes campos, no es necesario escribir la palabra completa.                                                                                                    | squeda de Co                                                 | ontadores Públicos Registrados                                                                                                    |                                                                                                    |                                                       |        |            |                                             |                                                                            |     |
| Contadores Públicos Registrados     BANCO DE NÚM. REGISTRO DEL C.P.     DE LE COR:     INNICIPIO O DELEGACIÓN:     ALAR:     ENTIDAD FEDERATIVA:      ENTIDAD FEDERATIVA:   Duccar   Umplar Forma    Service de Administración Tributaria, México.   Contrastránthes y servicios - Port:   Service de Administración Tributaria, México.   Contrastránthes y servicios - Port:   Service de Administración Tribut:   X   Thtps://www.consulta.sat.gob.mu/cprsinternet/cprResBusC.asp                                                                                                    | DE:                                                                                                    | Favor                                                        | r de especificar su búsqueda <b>sin acentos</b> en algunos de los siç                                                                                                    | guientes campos, no es necesario escribir la pala                                                                                                    | bra completa.                                         |        |            |                                             |                                                                            |     |
| RANGO DE NUME REGISTRO DEL C.P. DE: : INVSTA: (Minimo 3 caracteres)<br>NUMERE DEL CPI: (Minimo 3 caracteres)<br>NUME: (Minimo 3 caracteres)<br>NUME: UNITADO DELESACIÓN:<br>ENTIDAD FEDERATIVE: UNITADO TEDERATIVE: UNITADO TEDERATIVE:<br>ENTIDAD FEDERATIVE: ENTIDAD FEDERATIVE:<br>ENTIDAD FEDERATIVE: ENTIDAD FEDERATIVE:<br>ENTIDAD FEDERATIVE: ENTIDAD FEDERATIVE:<br>ENTIDAD FEDERATIVE: ENTIDAD FEDERATIVE:<br>ENTIDAD FEDERATIVE: ENTIDAD FEDERATIVE:<br>ENTIDAD FEDERATIVE:<br>ENTIDAD FEDERATIVE: ENTIDAD FEDERATIVE:<br>ENTIDAD FEDERATIVE: ENTIDAD FEDERATIVE:<br>ENTIDAD FEDERATIVE: ENTIDAD FEDERATIVE:<br>ENTIDAD FEDERATIVE: ENTIDAD FEDERATIVE:<br>ENTIDAD FEDERATIVE: ENTIDAD FEDERATIVE: ENTIDAD FEDERATIVE:<br>ENTIDAD FEDERATIVE: ENTIDAD FEDERATIVE: ENTIDAD FEDERATIVE:<br>ENTIDAD FEDERATIVE: ENTIDAD FEDERATIVE: ENTIDAD F | DE: MASTA: (Minimo 3 caracteres)<br>                                                                                                    |                                                              | Contadores Públicos Registrados                                                                                                    |                                                                                                    |                                                       |        |            |                                             |                                                                            |     |
| NUMBEL CPL CPL:     (Minimo 3 caracteres)     NUMECIPO O DELEGACIÓN:     ALF:     VIDAD FEBERATIVA:       Exercice de Administración Tributaria, Méxica.    Contros tuánnites y servicios - Porti:    Exercice de Administración Tributaria, Méxica.    Contros tuánnites y servicios - Porti:    Exercice de Administración Tributaria, Méxica.    Contros tuánnites y servicios - Porti:    Exercice de Administración Tributaria, Méxica.    Contros tuánnites y servicios - Porti:    Exercice de Administración Tributaria, Méxica.    Contros tuánnites y servicios - Porti:    Exercice de Administración Tributaria, Méxica.                                                                                                    | (Minimo 3 caracteres)         (Minimo 3 caracteres)         Implies remain         Implies remain         Servicio de Administración Tributaria, México.                                                                                                    |                                                              | RANGO DE NÚM. REGISTRO DEL C.P. DE: 1                                                                                                    | HASTA:                                                                                                    |                                                       |        |            |                                             |                                                                            |     |
| MUNICIPIO O DELEGACIÓN: (Minimo 3 caracteres) ALAT: ENTIDAD FEDERATIVA: ENTIDAD FEDERATIVA: Bluccar Limpiar Forma  Service de Administración Tributaria, México.  C C Costos trámites y servicios - Port: X Servicio de Administración Tribu: X                                                                                                    | (Minimo 3 caracteres)         V         J         J         Buscar         Limpiar Forma         Servicio de Administración Tributaria, México.         Servicio de Administración Tributaria, México.         Nationardia México.         Servicio de Administración Tributaria, México.         Servicio de Administración Tributaria, México.         Servicio de Administración Tributaria, México.                                                                                                    |                                                              | NOMBRE DEL CPR:                                                                                                    | (Mínimo 3 ca                                                                                                    | racteres)                                             |        |            |                                             |                                                                            |     |
| AAR: V<br>ENTENDA PEDEBATIVA: V<br>Buccer Umpiar Forma<br>Service de Administración Tributaria, México.<br>C Otros trámites y servicios - Port: X C Servicio de Administración Tribu: X +<br>C Administración Tribu: X +<br>C C Administración Tribu: X +                                                                                                    | Impiar Forma         Buscer         Impiar Forma         Servicio de Administración Tributaria, Mexico.         Servicio de Administración Tributaria, Mexico.                                                                                                    |                                                              | MUNICIPIO O DELEGACIÓN:                                                                                                    | (Mínimo 3 ca                                                                                                    | racteres)                                             |        |            |                                             |                                                                            |     |
| Bervice de Administración Tributaria, México.                                                                                                    | Buscer       Umpiar Forma         Buscer       Umpiar Forma         Servicio de Administración Tributaria, México.         Servicio de Administración Tribut x       +         -       -         Servicio de Administración Tribut x       +         -       -         Servicio de Administración Tribut x       +         -       -         Servicio de Administración Tribut x       +         -       -         Servicio de Administración Tribut x       +         -       -         Servicio de Administración Tribut x       +         -       -         Servicio de Administración Tribut x       +         -       -         Servicio de Administración Tribut x       +         -       -         Servicio de Administración Tribut x       +         -       -         Servicio de Administración Tribut x       +         -       -         Servicio de Administración Tribut x       +         -       -         Servicio de Administración Tributaria, México.       -         Servicio de Administración Tributaria, México.       -         Servicio de Administración Tributaria, México. <t< td=""><td></td><td>ALAF:</td><td>~</td><td></td><td></td><td></td><td></td><td></td><td></td></t<>                                                                                                    |                                                              | ALAF:                                                                                                    | ~                                                                                                    |                                                       |        |            |                                             |                                                                            |     |
| Buscar       Limplar Forma         Servicio de Administración Tributaria, México.         C       Otros trámites y servicios - Port. X         E       Servicio de Administración Tribu: X         +         C                                                                                                    | Buscar       Limpiar Forms         Menti Principa         Servicio de Administración Tributaria, Méaco.         Servicio de Administración Tribut x         +         prsinternet/cprResBusC.asp         às funcionan mejor en Microsoft Edge.         Abrir en Microsoft Edge.         Más información         rores Públicos Registrados                                                                                                    |                                                              | ENTIDAD FEDERATIVA:                                                                                                    | ~                                                                                                    |                                                       |        |            |                                             |                                                                            |     |
| Servicio de Administración Tributaria, México.<br>Image: Instruction System/clos - Porte X                                                                                                    | Servicio de Administración Tributaria, Mexico.<br>Servicio de Administración Tribur x +<br>prsinternet/cprResBusC.asp $racconstructure de Administración Tribur x + nas funcionan mejor en Microsoft Edge. Abrir en Microsoft Edge Más informaciónores Públicos Registrados$                                                                                                    |                                                              |                                                                                                    | Buscar Limpiar Forma                                                                                                    |                                                       |        |            |                                             |                                                                            |     |
| Service de Administración Tributaria, México.         Image: Control trámites y servicios - Porte x       Image: Control trámites y servicios - Porte x         Image: Control trámites y servicios - Porte x       Image: Control trámites y servicios - Porte x         Image: Control trámites y servicios - Porte x       Image: Control trámites y servicios - Porte x         Image: Control trámites y servicios - Porte x       Image: Control trámites y servicios - Porte x         Image: Control trámites y servicios - Porte x       Image: Control trámites y servicios - Porte x         Image: Control trámites y servicios - Porte x       Image: Control trámites y servicios - Porte x         Image: Control trámites y servicios - Porte x       Image: Control trámites y servicios - Porte x         Image: Control trámites y servicios - Porte x       Image: Control trámites y servicios - Porte x         Image: Control trámites y servicios - Porte x       Image: Control trámites y servicios - Porte x         Image: Control trámites y servicios - Porte x       Image: Control trámites y servicios - Porte x         Image: Control trámites y servicios - Porte x       Image: Control trámites y servicios - Porte x         Image: Control trámites y servicios - Porte x       Image: Control trámites y servicios - Porte x         Image: Control trámites y servicios - Porte x       Image: Control trámites y servicios - Porte x         Image: Control trámites y servicios - Porte x       Image: Control trámites y servicios - Por                                                                                                    | Servicio de Administración Tributaria, Meaico.<br>Servicio de Administración Tributaria, Meaico.<br>Servicio de Administración Tri |                                                              |                                                                                                    |                                                                                                    |                                                       |        |            |                                             |                                                                            |     |
| Image: Service de Administración Tributaria, México.         Image: Image: Servicio de Administración Tribut x         Image: Image: Ima                                                                                                    | Servicio de Administración Tributaria, Mexico.<br>Servicio de Administración Tribut: x + O<br>prsinternet/cprResBusC.asp $	agentarrow 	agentarrow 	age$                                                                                    |                                                              |                                                                                                    |                                                                                                    |                                                       |        |            | 1                                           | 4enú Princi                                                                | Da  |
| Image: Contract strámites y servicios - Porta x     Image: Contract strámites y servicios - Porta x     Image: Contract strátites y servicios - Porta x     Image: Contract                                                                                                    | Servicio de Administración Tribu: x + -<br>prsinternet/cprResBusC.asp                                                                                                    |                                                              |                                                                                                    | Servicio de Administración Tributaria, México                                                                                                    | h                                                     |        |            |                                             |                                                                            |     |
| Image: Constrainities y servicios - Portation X       Image: Constrainities y servicios - Portation X       Image: Constrainities y servicios - Portation X         Image: Constrainities y servicios - Portation X       Image: Constrainities y servicios - Portation X       Image: Constrainities y servicios - Portation X         Image: Constrainities y servicios - Portation X       Image: Constrainities y servicios - Portation X       Image: Constrainities y servicios - Portation X       Image: Constrainities y servicios - Portation X         Image: Constrainities y servicios - Portation X       Image: Constrainities y servicios - Portation X       Image: Constrainities y servicios - Portation X       Image: Constrainities y servicios - Portation X         Image: Constrainities y servicios - Portation X       Image: Constrainities y servicios - Portation X       Image: Constrainities y servicios - Portation X       Image: Constrainities y servicios - Portation X         Image: Constrainities y servicios - Portation X       Image: Constrainities - Portation X       Image: Constrainities - Portation X       Image: Constrainities - Portation X         Image: Constrainities - Portation X       Image: Constrainities - Portation X       Image: Constrainities - Portation X       Image: Constrainities - Portation X         Image: Constrainities - Portation X       Image: Constrainities - Portation X       Image: Constrainities - Portation X       Image: Constrainities - Portation X         Image: Constrainities - Portation X       Portation X       Image: Constrainities - Po                                                                                                    | Servicio de Administración Tribu: x +<br>prsinternet/cprResBusC.asp                                                                                                    |                                                              |                                                                                                    |                                                                                                    |                                                       |        |            |                                             |                                                                            |     |
| Image: Control trainities y servicios - Porta: x       Image: Control trainities y servicios - Porta: x       Image: Control trainities y servicios - Porta: x       Image: Control trainities y servicios - Porta: x         Image: Control trainities y servicios - Porta: x       Image: Control trainities y servicios - Porta: x       Image: Control trainities y servicios - Porta: x       Image: Control trainities y servicios - Porta: x         Image: Control trainities y servicios - Porta: x       Image: Control trainities y servicios - Porta: x       Image: Control trainities y servicios - Porta: x       Image: Control trainities y servicios - Porta: x         Image: Control trainities y servicios - Porta: x       Image: Control trainities - Porta: x       Image: Control trainities - Porta: x       Image: Control trainities - Porta: x         Image: Control trainities - Porta: x       Image: Control trainities - Porta: x       Image: Control trainities - Porta: x       Image: Control trainities - Porta: x         Image: Control trainities - Porta: x       Image: Control trainities - Porta: x       Image: Control trainities - Porta: x       Image: Control trainities - Porta: x         Image: Control trainities - Porta: x       Image: Control trainities - Porta: x       Image: Control trainities - Porta: x       Image: Control trainities - Porta: x         Image: Control trainities - Porta: x       Image: Control trainities - Porta: x       Image: Control trainities - Porta: x       Image: Control trainities - Porta: x         Image: Control trainities - Porta: x                                                                                                    | Servicio de Administración Tribu: x +<br>prsinternet/cprResBusCasp                                                                                                    |                                                              |                                                                                                    |                                                                                                    |                                                       |        |            |                                             |                                                                            |     |
| C     Image: A standard role: A manufacture of the standard communication in the standard communication in the standard communicat                                                             | ores Públicos Registrados                                                                                                    | ô –                                                          | 🕂 Otros trámitas y sanicios - Partal 🗙 🧔 Sanicio da A                                                                                                    | administración Tribut                                                                                                    |                                                       |        |            |                                             |                                                                            |     |
|                                                                                                    | nas funcionan mejor en Microsoft Edge. Abrir en Microsoft Edge Más información ores Públicos Registrados                                                                                                    |                                                              |                                                                                                    |                                                                                                    |                                                       |        |            |                                             |                                                                            |     |
|                                                                                                    | as funcionan mejor en Microsoft Edge. Abrir en Microsoft Edge <u>Mas información</u>                                                                                                    | C                                                            | https://www.consulta.sat.gob.mx/corsinternet/                                                                                                    | /cprResBusC asp                                                                                                    | <                                                     | 2 CD   | G          | 82                                          | a                                                                          |     |
| ncuentra en modo de Internet Explorer. La mayoría de las páginas funcionan mejor en Microsoft Edge.                                                                                                    | iores Públicos Registrados                                                                                                    | C (                                                          | https://www.consulta.sat.gob.mx/cprsinternet,                                                                                                    | /cprResBusC.asp                                                                                                    | ŕ                                                     | 3 D    | œ.         | ~~~~~~~~~~~~~~~~~~~~~~~~~~~~~~~~~~~~~~      | ē                                                                          |     |
| xcipali Servicios Servicios Prestados por Terceros Consulta CPRS                                                                                                    | lores Públicos Registrados                                                                                                    | C (                                                          | https://www.consulta.sat.gob.mx/cprsinternet,<br>https://www.consulta.sat.gob.mx/cprsinternet,                                                                                                    | /cprResBusC.asp<br>an mejor en Microsoft Edge. Abrir en Mit                                                                                                   | crosoft Edge                                          | ¢      | ٦<br>ا     | Más in                                      | formación                                                                  |     |
| Contadores Públicos Registrados                                                                                                    |                                                                                                    | C (                                                          | https://www.consulta.sat.gob.mx/cprsinternet,<br>https://www.consulta.sat.gob.mx/cprsinternet,<br>https://www.consulta.sat.gob.mx/cprsinternet,<br>https://www.consulta.cprs/<br>Servicios Prestados por Terceros+Consulta CPRS               | /cprResBusC.asp<br>an mejor en Microsoft Edge. Abrir en Mi                                                                                                    | र्राराइटर्गt Edge                                     |        | œ.         | ₩ás in                                      | formación                                                                  |     |
| Menú Princir                                                                                                    | Menú Principal Nueva búsque                                                                                                    | C &                                                          | https://www.consulta.sat.gob.mx/cprsinternet,<br>https://www.consulta.sat.gob.mx/cprsinternet,<br>https://www.consulta.sat.gob.mx/cprsinternet,<br>Servicios Prestados por Terceros+Consulta CPRS<br>Contadores Públic                        | /cprResBusCasp an mejor en Microsoft Edge. Abrir en Mi icos Registrados                                                                                       | ۲oxoft Edge                                           |        | œ,         | ₩ás in                                      | ē …                                                                        |     |
| Registro 1 al 1 de un total de: 1                                                                                                    | Registro 1 al 1 de un total de: 1                                                                                                    | C (A                                                         | thtps://www.consulta.sat.gob.mx/cprsinternet,      https://www.consulta.sat.gob.mx/cprsinternet,      hodo de Internet Explorer. La mayoría de las páginas funciona      servicios Prestados por Terceros Consulta CPRS      Contadores Públi | /cprResBusCasp<br>an mejor en Microsoft Edge. Abrir en Mi<br>icos Registrados                                                                                 | ू<br>rouoft Edge                                      | ¢      | Aenú Princ | Más in<br>Más in                            | formación<br>Iueva búsg                                                    | 16  |
|                                                                                                    |                                                                                                    | C &                                                          | https://www.consulta.sat.gob.mx/cprsintemet,<br>https://www.consulta.sat.gob.mx/cprsintemet,<br>bodo de Internet Explorer. La mayoría de las páginas funciona<br>Servicios Prestados por Terceros Consulta CPRS<br>Contadores Públic          | /cprResBusCasp an mejor en Microsoft Edge. Abrir en Mi cos Registrados <u>Registro 1 al 1 de un total de: 1</u>                                               | rosoft Edge                                           | ζ<br>Φ | Menú Prine | Kipal N                                     | formación                                                                  | 10  |
| NUM. CPR NOMBRE DEL CPR MUNICIPIO O DELEGACION ALAF                                                                                                    | MUNICIPIO O DELEGACIÓN ALAF ENTIDAD<br>FEDERATIVA                                                                                                    | C &                                                          | thtps://www.consulta.sat.gob.mx/cprsinternet.     https://www.consulta.sat.gob.mx/cprsinternet.     servicios Prestados por Terceros Consulta CPRS     Contadores Ptible     NOMBRE DEL CPR                                                   | /cprResBusCasp<br>an mejor en Microsoft Edge. Abrir en Mi<br>icos Registrados<br>Registro 1 al 1 de un total de: 1<br>MUNICIPIO O DELEGACIÓN                  | Trosoft Edge                                          | 2      | Menú Prine | Más in<br>Cipal M                           | formación<br>lueva búsq<br>ENTIDAD<br>DERATIV/                             | 30  |
| NUM. CPR         NOMERE DEL CPR         MUNICIPIO O DELEGACION         ALAF           1         GUTIERREZ Y GONZALEZ ALFONSO         BENITO JUAREZ         ADM. DESCONCENTRADA DEL DISTRITO FEDERAL 2         I                                                                                                    | MUNICIPIO O DELEGACIÓN         ALAF         ENITDAD           BENITO JUAREZ         ADM. DESCONCENTRADA DEL DISTRITO FEDERAL 2         DISTRITO FEDERAL 2                                                                                                    | C (A<br>encuentra en m<br>icipal>Servicios><br>NÚM. CPR<br>1 |                                                                                                    | /cprResBusCasp<br>an mejor en Microsoft Edge. Abrir en Mi<br>icos Registrados<br>Registro 1 al 1 de un total de: 1<br>MUNICIPIO O DELEGACIÓN<br>BENITO JUAREZ | rosoft Edge ALAF ADM. DESCONCENTRADA DEL DISTRITO FED | ERAL 2 | Henû Prine | Más in<br>Más in<br>cipal M<br>FE<br>DISTRI | formación<br>formación<br>lueva búsq<br>intribad<br>derativ/<br>ito FEDERA | JC  |
|                                                                                                    |                                                                                                    | C &                                                          | https://www.consulta.sat.gob.mx/cprsinternet/<br>https://www.consulta.sat.gob.mx/cprsinternet/<br>https://www.consulta.sat.gob.mx/cprsinternet/<br>Servicios Prestados por Terceros+Consulta CPRS<br>Contadores Públi                         | /cprResBusCasp<br>an mejor en Microsoft Edge. Abrir en Mi<br>icos Registrados<br>Registro 1 al 1 de un total de: 1                                            | trosoft Edge                                          | ζ<br>Φ | Menú Prine | Más in                                      | formación                                                                  | Jeo |
| NUM. CPR NOMBRE DEL CPR MUNICIPIO O DELEGACION ALAF                                                                                                    | MUNICIPIO O DELEGACIÓN ALAF ENTIDAD                                                                                                    | C &                                                          |                                                                                                    | /cprResBusC.asp an mejor en Microsoft Edge. Abrir en Mi icos Registrados Registro 1 al 1 de un total de: 1 MUNICIPIO O DELEGACIÓN argumento publica           | rosoft Edge                                           |        | Menú Princ | Más in<br><u>Más in</u><br><u>cipal</u> M   | formación<br>lueva búsq                                                    | Je  |
| NUM. CPR         NOMBRE DEL CPR         MUNICIPIO O DELEGACION         ALAF           1         GUTIERREZ Y GONZALEZ ALFONSO         BENITO JUAREZ         ADM. DESCONCENTRADA DEL DISTRITO FEDERAL 2         I                                                                                                    | MUNICIPIO O DELEGACIÓN         ALAF         ENTIDAD<br>FEDERATIVA           BENITO JUAREZ         ADM. DESCONCENTRADA DEL DISTRITO FEDERAL 2         DISTRITO FEDERAL                                                                                                    | C (A<br>encuentra en m<br>scipal+Servicios+<br>NÚM. CPR<br>1 |                                                                                                    | /cprResBusCasp an mejor en Microsoft Edge. Abrir en Mi icos Registrados Registro 1 al 1 de un total de: 1 MUNICIPIO O DELEGACIÓN BENITO JUAREZ                | rouoft Edge ALAF ADM. DESCONCENTRADA DEL DISTRITO FED | ERAL 2 | Menû Prine | Cipal Más in                                | entidad<br>derativa<br>tro Federa                                          | 10  |